## HOE AANMELDEN?

Ga naar onze inschrijvingspagina *https://www.vzwpuur.be/inschrijvingen/* en klik op "Ga hier naar je ledenaccount of maak er eentje aan"

- Klik op "Registreren"
- Vul je e-mail adres in en kies een wachtwoord. Vul dit wachtwoord twee maal in.
- Klik "Registreer"
- Je krijgt nu een e-mail met daarin een link. Klik op die link in de mail. (mocht je deze e-mail niet krijgen, kijk dan in je spam folder. Voeg "info@vzwpuur.be" toe als contact in je e-mail programma, dat voorkomt dat onze mails in je spam terechtkomen)
- · Bevestig je e-mail adres (klik "Bevestigen")
- Geef je e-mail adres en wachtwoord nogmaals in
- Je bent nu aangemeld
- Je krijgt volgende keuze opties:
  - "Ik ben OUDER of VOOGD van een nog te registreren of reeds geregistreerd danser"
  - Voor minderjarigen vragen wij dat ouders zich registeren zodat zij gekend zijn in ons systeem en ook alle nodige communicatie ontvangen. Meerderjarigen registreren zichzelf.
  - "Ik registreer MEZELF als DANSER"
- Kies de optie die best bij jou past.
- LET OP: Kies je voor OUDER: Vul dan je EIGEN naam in (NIET die van zoon of dochter, dat komt later!!)
- OPMERKINGEN:
- Je kan uiteraard ouder EN danser zijn. In dat geval kies je hier eerst "Ik ben OUDER/VOOGD ..."
- Ook een tweede ouder kan zich op deze manier registreren. Als de naam & geboortedatum van het geregistreerde kind overeenkomen met een reeds gekend lid, dan wordt de ouder daaraan gekoppeld als (2e) ouder.

## HOE INSCHRIJVEN?

- Eerst moet je je account creëren zie Hoe aanmelden?
- Ga naar onze inschrijvingspagina of rechtstreeks naar *https://leden.vzwpuur.be* en meld je aan.
- Klik op "Inschrijven"
- Doorloop de stappen:
  - Wie schrijf je in?
  - Kies een les
  - Bevestig en betaal tijdig (= binnen 3 werkdagen). Prijzen en kortingen worden automatisch berekend.
  - Herhaal dit voor alle lessen die je wil volgen